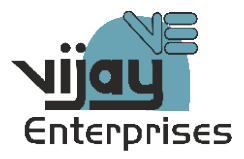

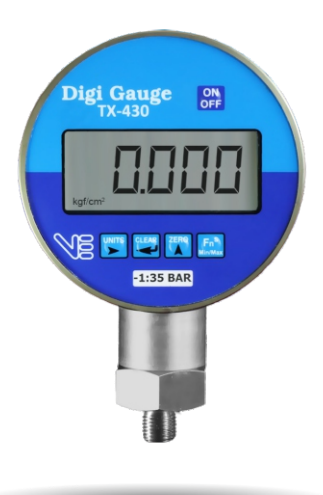

Digital Test Pressure Gauge

Digi Gauge TX-430

### INTRODUCTION

The TX 430 combines the high accuracy of digital electronics with the convenience and ease of use of an analog test gauge. With accuracy of  $\pm$  0.1 % FS, the TX 430 can be used as a calibration reference, or in applications where high accuracy pressure measurement is required.

Many user configurable functions have been designed into the TX 430 including ZERO and MIN/MAX. Once the gauge is configured, settings can be locked and password protected to prevent unauthorized changes to the configuration.

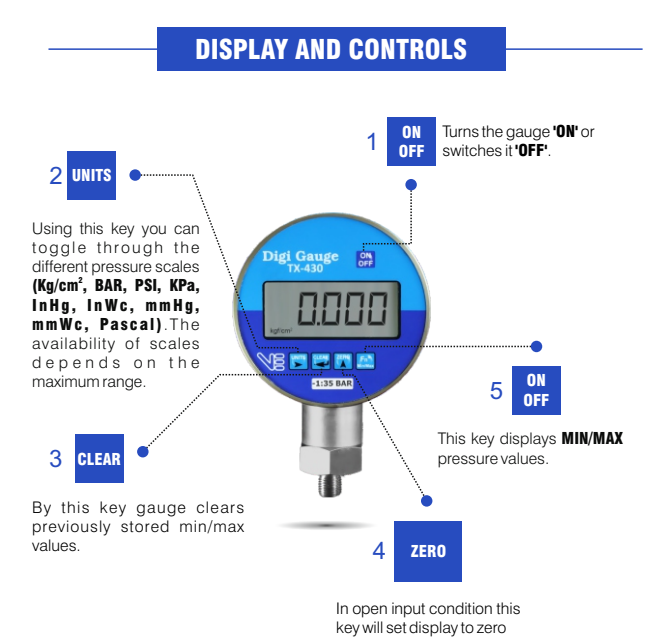

## SPECIFICATION

| Display                                    | 7 segment 5 full digit high contrast<br>customized LCD display                                                |
|--------------------------------------------|----------------------------------------------------------------------------------------------------|
| Accuracy                                   | ± 0.1 % FS                                                                                                    |
| Power                                      | 7.5 VDC internal alkaline battery<br>AA size (5X1.5) Pre installed.<br>Battery Life 600 hours.                |
| Low Battery                                | Indicator is displayed near the end<br>of battery life                                                        |
| Over Pressure Protection                   | 125 % of specified range                                                                                      |
| Types of Pressure & Media<br>Compatibility | Gauge, Absolute and Compound<br>Non corrosive dry gases or liquid<br>compatible with SS 316 stainless steel   |
| Available Standard<br>Engineering Units    | kg/cm2, bar, psi, kPa, inHg, in Wc,<br>mmHg, mmWc, mbar, Pascal<br>Refer resolution table for further details |
| Environmental                              | Storage : 20°C to + 70°C<br>Operating : 25°C to + 45°C                                                        |
| Pressure Connection                        | 1/4 " BSP Male (Other on request)                                                                             |
| Housing                                    | Aluminium anodized case size<br>91mm (dia) x 34mm(d)                                                          |

### CALIBERATION

Calibration adjustment of TX 430 is performed electronically via internal software with case closed. There are no mechanical adjustments. All commands and adjustments are done via the key pad using display to guide the user through calibration procedure

### **PRESSURE CALIBRATION**

(Dead weight pressure source recommended)

There are total 8 steps for Pressure Calibration.

- 00000
- Switch on the gauge & immediately Press the Fn<sup>s</sup> key.
- Password '00000' (factory set password) is displayed.

ERLI

- Press enter key, the gauge will enter calibration mode
- 'CALI' is displayed.

- Press Enter
- The pressure is to be applied in "kg/cm<sup>2</sup>" only.
- Apply the displayed pressure and press enter.
- Observe the sensor output & press enter after it is steady.
- Repeat the above steps for all the displayed eight pressure points.
- The procedure will come to an end after pressing enter on the last pressure point.
- Press Fn<sup>s</sup> key to return to the gauge to normal operation & validate the calibration.

### Example

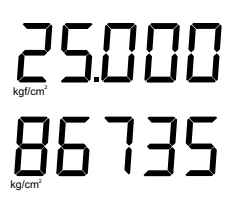

Pressure to be applied in kg/cm<sup>2</sup>. Press enter after applying the pressure.

Counts displayed, press enter only after they are steady. The next step will be shown. Continue in this manner.

### **CHANGE PASSWORD**

# 00000

EALI

PRSE

- Switch on the gauge & immediately Press the FnS key.
- Password '00000' (factory set password) is displayed.
- Press enter key, the gauge will enter calibration mode
  - 'CALI' is displayed.

#### · Press 'Up' key when 'CALI' is displayed.

'PASC' will be displayed.

# nEuPS

- Press enter when the above is displayed.
- 'nEuPS' is displayed as follows.
- · Press enter when the above is displayed.
- Enter the new password using shift & up keys.
- Press enter.
- Display will return to 'PASC' display.
- Press Fns key to return the gauge to normal operation.

WARNING

Severe injuries can occur through improper use of pressure instruments. Do not exceed recommend pressure limits of tubing and fittings. Never disconnect pressure instrument without first relieving the system pressure. Never insert any object into the pressure connection. The sensor diaphragm is very thin and will be damaged or destroyed by solid or sharp objects.

## **RESOLUTION TABLE**

| 2000 mmWC | 200 mmWC |          | 1000 kg/cm <sup>2</sup> | 700 kg/cm <sup>2</sup> | 400 kg/cm <sup>2</sup> | 350 kg/cm <sup>2</sup> | 200 kg/cm <sup>2</sup> | 100 kg/cm <sup>2</sup> | 70 kg/cm <sup>2</sup> | 35 kg/cm <sup>2</sup> | 20 kg/cm <sup>2</sup> | 10 kg/cm <sup>2</sup> | 7 kg/cm <sup>2</sup> | 2 kg/cm <sup>2</sup> | Range              |        |                    |
|-----------|----------|----------|-------------------------|------------------------|------------------------|------------------------|------------------------|------------------------|-----------------------|-----------------------|-----------------------|-----------------------|----------------------|----------------------|--------------------|--------|--------------------|
| 0.00001   |          |          |                         |                        | 0.1                    | 0.01                   | 0.01                   | 0.01                   | 0.01                  | 0.01                  | 0.001                 | 0.001                 | 0.001                | 0.001                | 0.0001             | 0.0001 | kg/cm <sup>2</sup> |
| 0.00001   |          |          |                         |                        | 0.1                    | 0.01                   | 0.01                   | 0.01                   | 0.01                  | 0.01                  | 0.001                 | 0.001                 | 0.001                | 0.001                | 0.0001             | 0.0001 | BAR                |
| 0.0001    | 0.0001   |          |                         | 1                      | 0.1                    | 0.1                    | 0.1                    | 0.1                    | 0.1                   | 0.01                  | 0.01                  | 0.01                  | 0.01                 | 0.001                | 0.001              | PSI    |                    |
| 0.001     | 0.0001   | For      |                         | L                      | 1                      | L                      | L                      | L                      | 0.1                   | 0.1                   | 0.1                   | 0.1                   | 0.01                 | 0.01                 | kPascal            |        |                    |
| 0.001     | 0.0001   | low Pres |                         | 1                      | 1                      | 1                      | 1                      | 1                      | 0.1                   | 0.1                   | 0.1                   | 0.1                   | 0.01                 | 0.01                 | inHg               |        |                    |
| 0.01      | 0.001    | sure     | -                       |                        |                        |                        |                        |                        | 1                     | 1                     | 1                     | 1                     | 0.1                  | 0.1                  | mmHg               |        |                    |
| 0.01      | 0.001    |          | -                       |                        |                        |                        |                        |                        | 1                     | 1                     | 1                     | 1                     | 0.1                  | 0.1                  | inH <sub>2</sub> O |        |                    |
| 0.01      | 0.001    |          |                         |                        |                        |                        |                        |                        | 1                     | 1                     | 1                     | 1                     | 0.1                  | 0.1                  | mBAR               |        |                    |
| 0.1       | 0.01     | _        |                         |                        |                        | -                      |                        |                        |                       |                       |                       |                       | 1                    | -                    | mmH <sub>2</sub>   |        |                    |
| 1         | 0.1      | อ้       |                         |                        |                        |                        |                        |                        |                       |                       |                       |                       |                      |                      | 0                  |        |                    |

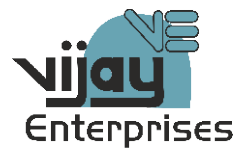

#### Vijay Enterprises

A/202, Arihant Flats, Arihant Super Market, Opp., SBI Lalbaug, Manjalpur, Vadodara - 390011, Gujarat,INDIA

Phone: +91-265-2664870 Mobile: 98251 61223 E-mail: contact@vijayenterprises.in